# Durchführen einer Paketerfassung in einem Telemetrie-Broker-Knoten

## Inhalt

| <u>Einleitung</u>        |  |  |
|--------------------------|--|--|
| <u>Voraussetzungen</u>   |  |  |
| Anforderungen            |  |  |
| Verwendete Komponenten   |  |  |
| Konfigurieren            |  |  |
| Überprüfung              |  |  |
| Zugehörige Informationen |  |  |
|                          |  |  |

# Einleitung

In diesem Dokument wird beschrieben, wie eine Paketerfassung in einem Cisco Telemetry Broker (CTB)-Broker-Knoten durchgeführt wird.

## Voraussetzungen

## Anforderungen

Cisco empfiehlt, dass Sie über Kenntnisse in folgenden Bereichen verfügen:

- Grundlegende Linux-Administration
- Grundlegende Cisco Telemetry Broker-Architektur
- SSH-Basiswissen
- CLI-Zugriff (Command Line Interface), wie admin undrootwie für die Paketerfassung erforderlich

### Verwendete Komponenten

Die Informationen in diesem Dokument basieren auf dem CTB-Broker-Knoten mit Version 2.0.1.

Die Informationen in diesem Dokument beziehen sich auf Geräte in einer speziell eingerichteten Testumgebung. Alle Geräte, die in diesem Dokument benutzt wurden, begannen mit einer gelöschten (Nichterfüllungs) Konfiguration. Wenn Ihr Netzwerk in Betrieb ist, stellen Sie sicher, dass Sie die möglichen Auswirkungen aller Befehle kennen.

## Konfigurieren

Der CTB-Broker-Knoten verfügt über ein Tool namens ctb-pcap, mit dem eine Netzwerkerfassung

über die Telemetrieschnittstelle des Broker-Knotens durchgeführt wird. Beachten Sie, dass dieses Tool im CTB-Manager-Knoten nicht verfügbar ist.

Bevor Sie den Befehl verwendenctb-pcap, stellen Sie sicher, dass Sie zuerst mit dem root Befehl zum Benutzer wechselnsudo su. Dieses Tool steht nur demrootBenutzer zur Verfügung.

Um die verfügbaren Optionen für dieses Tool anzuzeigen, führen Sie den Befehl ctb-pcap --help in der CLI des Broker-Knotens aus. Dieses Bild zeigt die vollständige Liste der Optionen:

Cisco Telemetry Broker Packet Capture Tool This tool can be used to capture packets that fit a specific filter criteria that are specified using the Packet Type and the OPIONS below. NOTE: The following options are required and MUST be specified. -n, --num-pkgts -t, --max-duration -o, --output-file Usage: ctb-pcap OPTIONS <packet type> [<packet type>] [<packet\_type>] .. <Packet Type> This specifies the direction/status of packets and can be one of the following: Receive packets rx tx Sent packets drop Dropped packets OPTIONS -v, --ip-version <ip version> The IP version of packets to capture. It can be either ip4 or ip6. Default: ip4 -s, --src-ip <source ip address> The source IP address of packets to capture. In Address/Mask format. E.g. 10.0.81.10/24. -d, --dst-ip <destination ip address> The destination IP address of the packets to capture. In Address/Mask format. E.g. 10.0.81.10/24. -p, --src-port <port> The source port number. -P, --dst-port <port> The destination port number. -n, --num-pkts <count> The number of packets to capture. -t, --max-duration <seconds> The max duration in seconds after which capture will stop. -o, --output-file <path> File to send output to (default is stdout). -V, --verbose Print verbose output when the tool runs. -h, --help Show this help screen.

Alle verfügbaren Optionen für das CTB-Paketerfassungstool

Wie die Ausgabe zeigt, sind die Anzahl der erfassten Pakete, die Dauer in Sekunden und der Nam

### Informationen zu dieser Übersetzung

Cisco hat dieses Dokument maschinell übersetzen und von einem menschlichen Übersetzer editieren und korrigieren lassen, um unseren Benutzern auf der ganzen Welt Support-Inhalte in ihrer eigenen Sprache zu bieten. Bitte beachten Sie, dass selbst die beste maschinelle Übersetzung nicht so genau ist wie eine von einem professionellen Übersetzer angefertigte. Cisco Systems, Inc. übernimmt keine Haftung für die Richtigkeit dieser Übersetzungen und empfiehlt, immer das englische Originaldokument (siehe bereitgestellter Link) heranzuziehen.